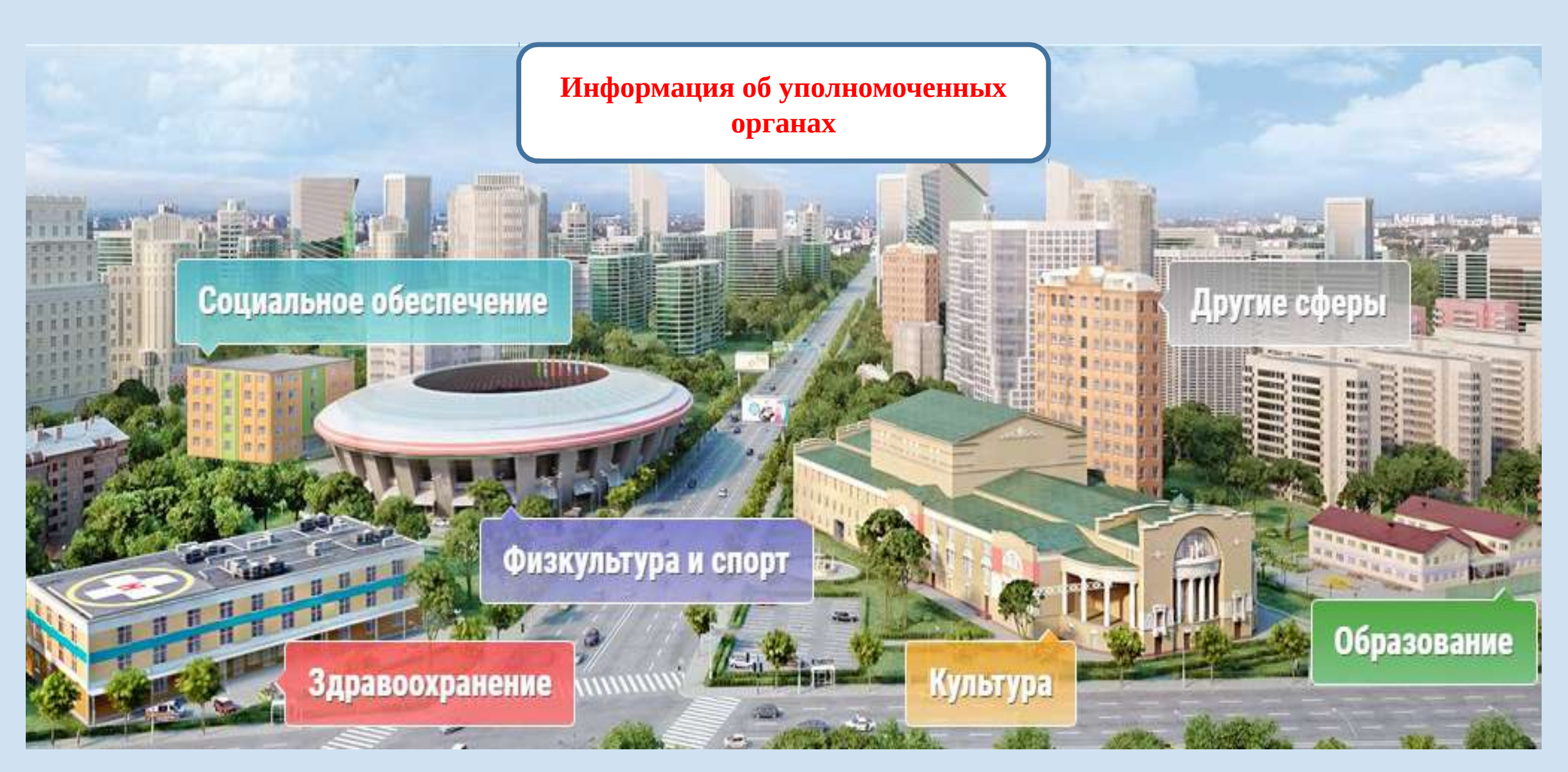

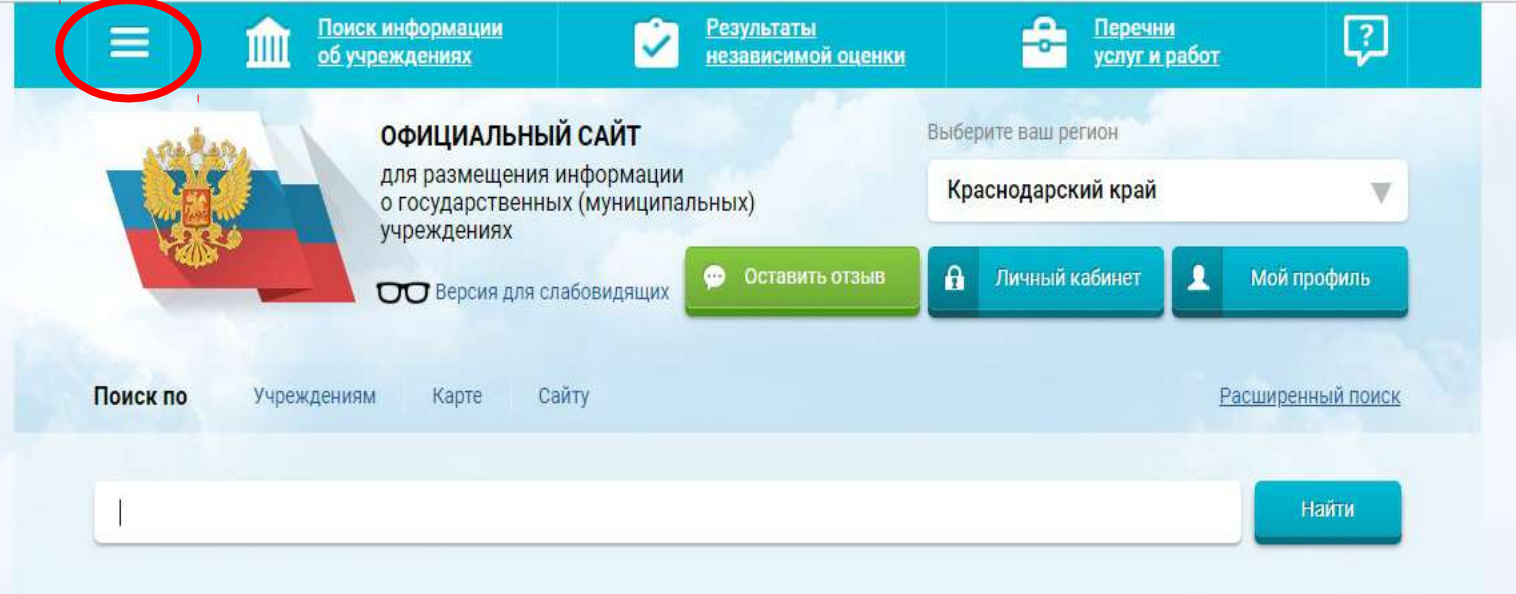

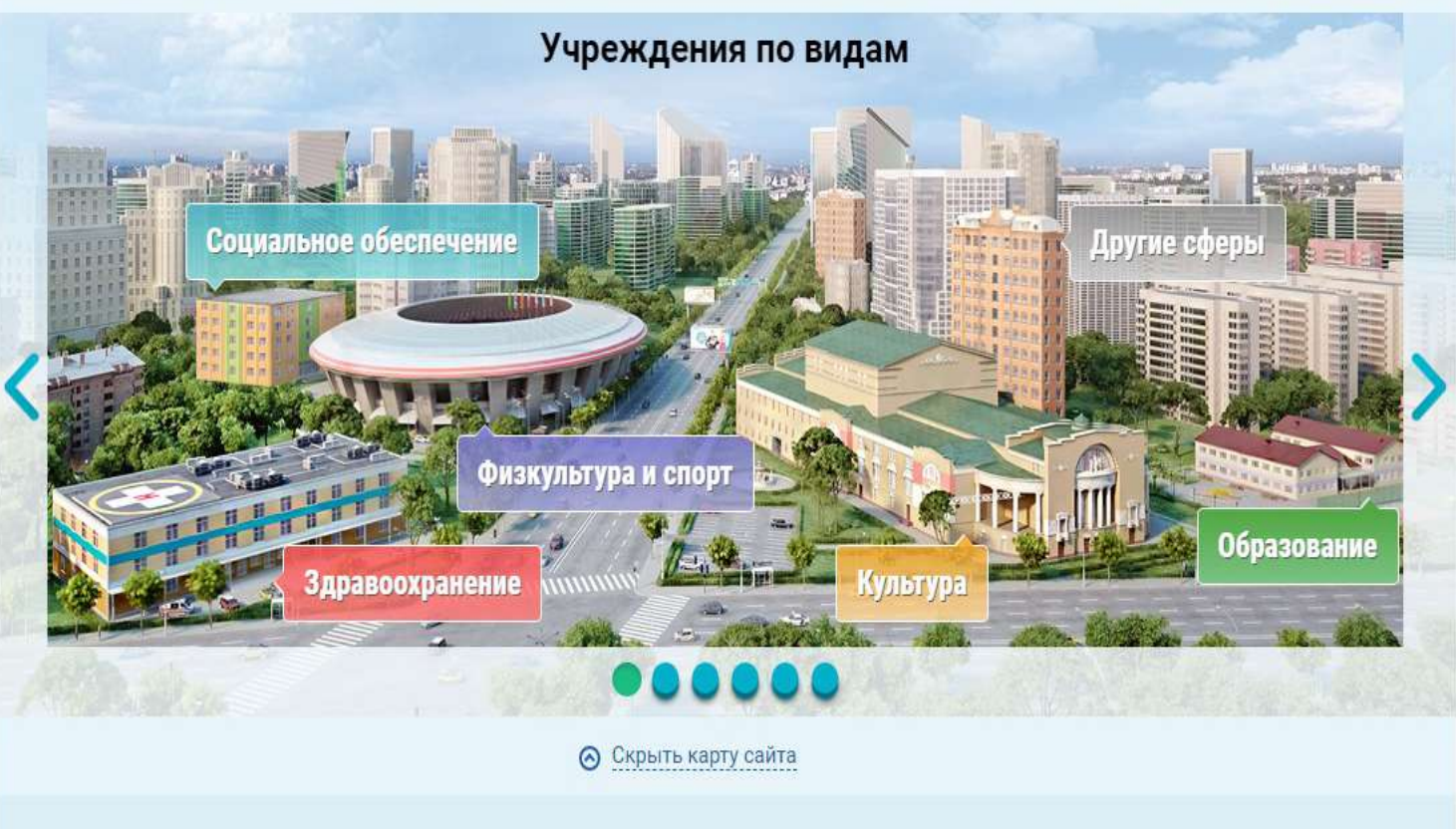

| Поиск информаци<br>об учреждениях              |                                                              | <u>Результаты</u><br>независимой оценки |                                  | <u>Перечни</u><br><u>услуг и работ</u> | [?]                       |
|------------------------------------------------|--------------------------------------------------------------|-----------------------------------------|----------------------------------|----------------------------------------|---------------------------|
| ОФИЦИА<br>для разме<br>о государс<br>учреждени | ЛЬНЫЙ САЙТ<br>щения информации<br>твенных (муниципаль<br>іях | ных)                                    | Выберите ваш рег<br>Краснодарски | ион<br>ій край                         | •                         |
| Информация об учреждениях                      | я для слабовидящих                                           | 😰 Оставить отзыв                        | 🔒 Личный ка                      | бинет 💄                                | Мой профиль               |
| Реестр организаций                             | Сайту                                                        |                                         |                                  | E                                      | асширенный поиск          |
| Перечни (классификаторы) услуг и работ         |                                                              |                                         |                                  |                                        |                           |
| Реестр государственных заданий                 |                                                              |                                         |                                  |                                        | Найти                     |
| Аналитика                                      | езависимой о                                                 | ценки в сфер                            | е Здравоо                        | хранени                                | я                         |
| Независимая система оценки качества 📏          | Размещенная инфор                                            | мация                                   | >                                | Уполномоче                             | енные органы              |
| Документы                                      | Рейтинги                                                     |                                         |                                  | Общественн                             | ные советы                |
| Новости                                        | Результаты опросов                                           |                                         |                                  | Операторы                              |                           |
| Вопросы и ответы                               | Мониторинг размещ                                            | ения сведений                           |                                  | Перечни орг                            | ганизаций                 |
| Форум                                          | Охват организаций п                                          | ю независимой оценке                    | качества                         | Показатели<br>общие крите              | , характеризующие<br>ерии |
| Отзывы и оценки                                | Мониторинг отзывое                                           | з по независимой оцен                   | ке качества                      | Дополнител                             | ьные критерии             |
| Открытые данные                                | Посещаемость разде<br>Документы                              | елов по независимой с                   | ценке качества                   | Сведения о<br>независимо               | результатах<br>й оценки   |
| Обратная связь                                 |                                                              |                                         |                                  | Сведения о<br>результатов              | рассмотрении              |
| Целевые аудитории                              |                                                              |                                         |                                  | Иная инфор                             | мация                     |

the second second second second

YCRYFU

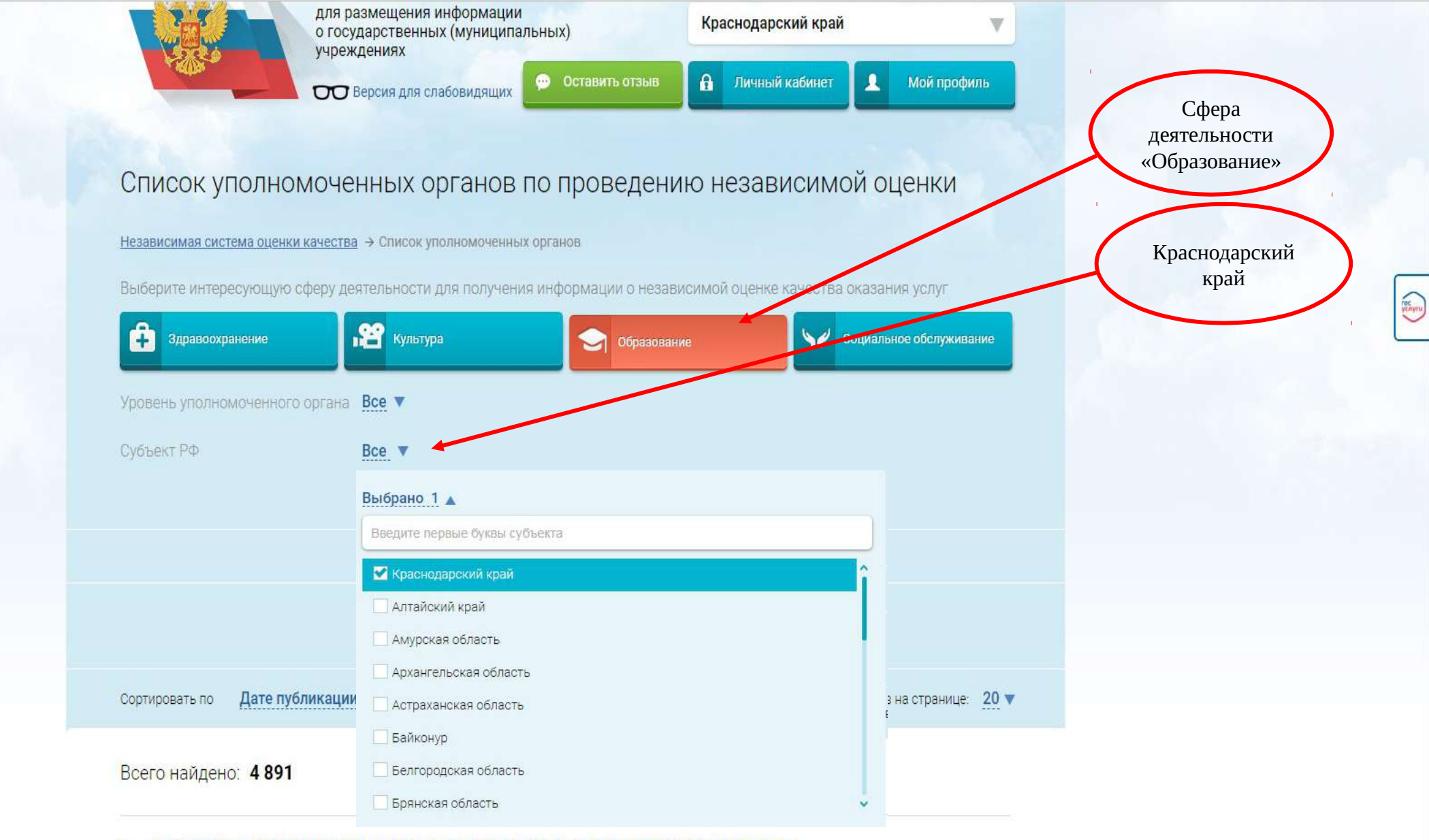

#### УПРАВЛЕНИЕ КУЛЬТУРЫ, МОЛОДЕЖИ, СПОРТА И ТУРИЗМА АДМИНИСТРАЦИИ СПАССКОГО МУНИЦИПАЛЬНОГО РАЙОНА НИЖЕГОРОДСКОЙ ОБЛАСТИ

Публично-правовое образование Спасский муниципальный район

ИНН: 5232001613 КПП: 523201001

| ≡                                                                             | Поиск информации<br>об учреждениях | Результаты<br>независимой оценки | Сперечни<br>услуг и работ | 2           |
|-------------------------------------------------------------------------------|------------------------------------|----------------------------------|---------------------------|-------------|
| .nakara                                                                       | официальный си                     | АЙТ                              | Выберите ваш регион       |             |
| для размещения информации<br>о государственных (муниципальных)<br>учреждениях |                                    | ормации<br>іуниципальных)        | Краснодарский край        | ▼           |
| I KEDDA                                                                       | ОО Версия для слабов               | видящих 💬 Оставить отзыв         | Личный кабинет            | Лой профиль |

# Список уполномоченных органов по проведению независимой оценки

Независимая система оценки качества → Список уполномоченных органов

Выберите интересующую сферу деятельности для получения информации о независимой оценке качества оказания услуг

| Эдравоохранение                           | культура                       | Образование              | Социальное обслужива           | ние                |              |
|-------------------------------------------|--------------------------------|--------------------------|--------------------------------|--------------------|--------------|
| Уровень уполномоченного органа            | Bce V                          |                          |                                |                    |              |
| Субъект РФ                                | Выбрано 1 🔻                    |                          |                                |                    |              |
|                                           | О Дополнительные реквизить     | <u>ગ</u>                 |                                |                    |              |
| Реквизиты организации                     | Введите ИНН, КПП, наименование | е уполномоченного органа |                                |                    | Ввести       |
| Местонахождение<br>уполномоченного органа | Введите наименование или часть | наименования             |                                |                    | наименование |
|                                           | Очистить                       | Показать                 |                                |                    |              |
| Сортировать по Дате публикаци             | и 🔻 🛛 В обратном порядке       | Количе                   | ество результатов на странице: | <u>20</u> <b>v</b> |              |

TOE

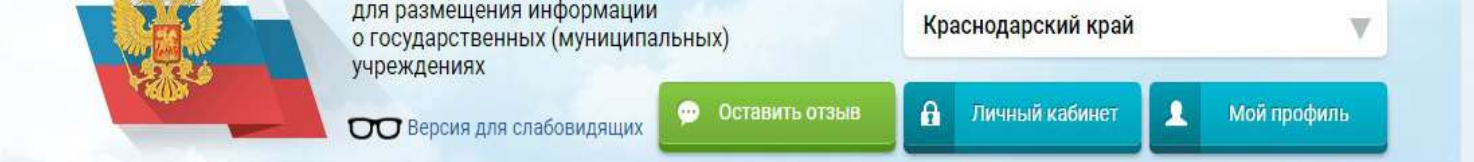

# Список уполномоченных органов по проведению независимой оценки

Независимая система оценки качества → Список уполномоченных органов

Выберите интересующую сферу деятельности для получения информации о независимой оценке качества оказания услуг

roc

| Здравоохранение                | культура                        | Образование        | 🕎 Социальное обслуживание          |
|--------------------------------|---------------------------------|--------------------|------------------------------------|
| Уровень уполномоченного органа | Bce V                           |                    |                                    |
| Субъект РФ                     | Выбрано 1 🔻                     |                    |                                    |
|                                | С учетом архивных               |                    |                                    |
|                                |                                 |                    |                                    |
|                                | ⊙ <u>Дополнительные реквизи</u> | ты                 |                                    |
|                                | Очистить                        | Показать           |                                    |
| Сортировать по Дате публикаци  | и 🔻 В обратном поряд            | <b>ке 🔻</b> Количе | ство результатов на странице: 20 🔻 |

### Всего найдено: 4 891

#### 1. УПРАВЛЕНИЕ КУЛЬТУРЫ, МОЛОДЕЖИ, СПОРТА И ТУРИЗМА АДМИНИСТРАЦИИ СПАССКОГО МУНИЦИПАЛЬНОГО РАЙОНА НИЖЕГОРОДСКОЙ ОБЛАСТИ

Публично-правовое образование Спасский муниципальный район

ИНН: 5232001613 КПП: 523201001

# Всего найдено: 50

#### 1. УПРАВЛЕНИЕ ОБРАЗОВАНИЯ АДМИНИСТРАЦИИ МУНИЦИПАЛЬНОГО ОБРАЗОВАНИЯ ПРИМОРСКО-АХТАРСКИЙ РАЙОН

Публично-правовое образование Приморско-Ахтарский муниципальный район

ИНН: 2347005513 КПП: 234701001

#### УПРАВЛЕНИЕ ОБРАЗОВАНИЯ АДМИНИСТРАЦИИ МУНИЦИПАЛЬНОГО ОБРАЗОВАНИЯ ТУАПСИНСКИЙ РАЙОН

Публично-правовое образование Туапсинский муниципальный район

ИНН: 2365007471 КПП: 236501001

#### 3. УПРАВЛЕНИЕ ОБРАЗОВАНИЕМ АДМИНИСТРАЦИИ МУНИЦИПАЛЬНОГО ОБРАЗОВАНИЯ УСТЬ-ЛАБИНСКИЙ РАЙОН

Публично-правовое образование Усть-Лабинский муниципальный район

ИНН: 2356039999 КПП: 235601001

#### УПРАВЛЕНИЕ ОБРАЗОВАНИЯ АДМИНИСТРАЦИИ МУНИЦИПАЛЬНОГО ОБРАЗОВАНИЯ ЛАБИНСКИЙ РАЙОН

Публично-правовое образование Лабинский муниципальный район

ИНН: 2314004786 КПП: 231401001

#### 5. УПРАВЛЕНИЕ ОБРАЗОВАНИЯ АДМИНИСТРАЦИИ МУНИЦИПАЛЬНОГО ОБРАЗОВАНИЯ КУРГАНИНСКИЙ РАЙОН

Публично-правовое образование Курганинский муниципальный район

ИНН: 2339011993 КПП: 233901001

В открывшемся перечне найти нужный УО

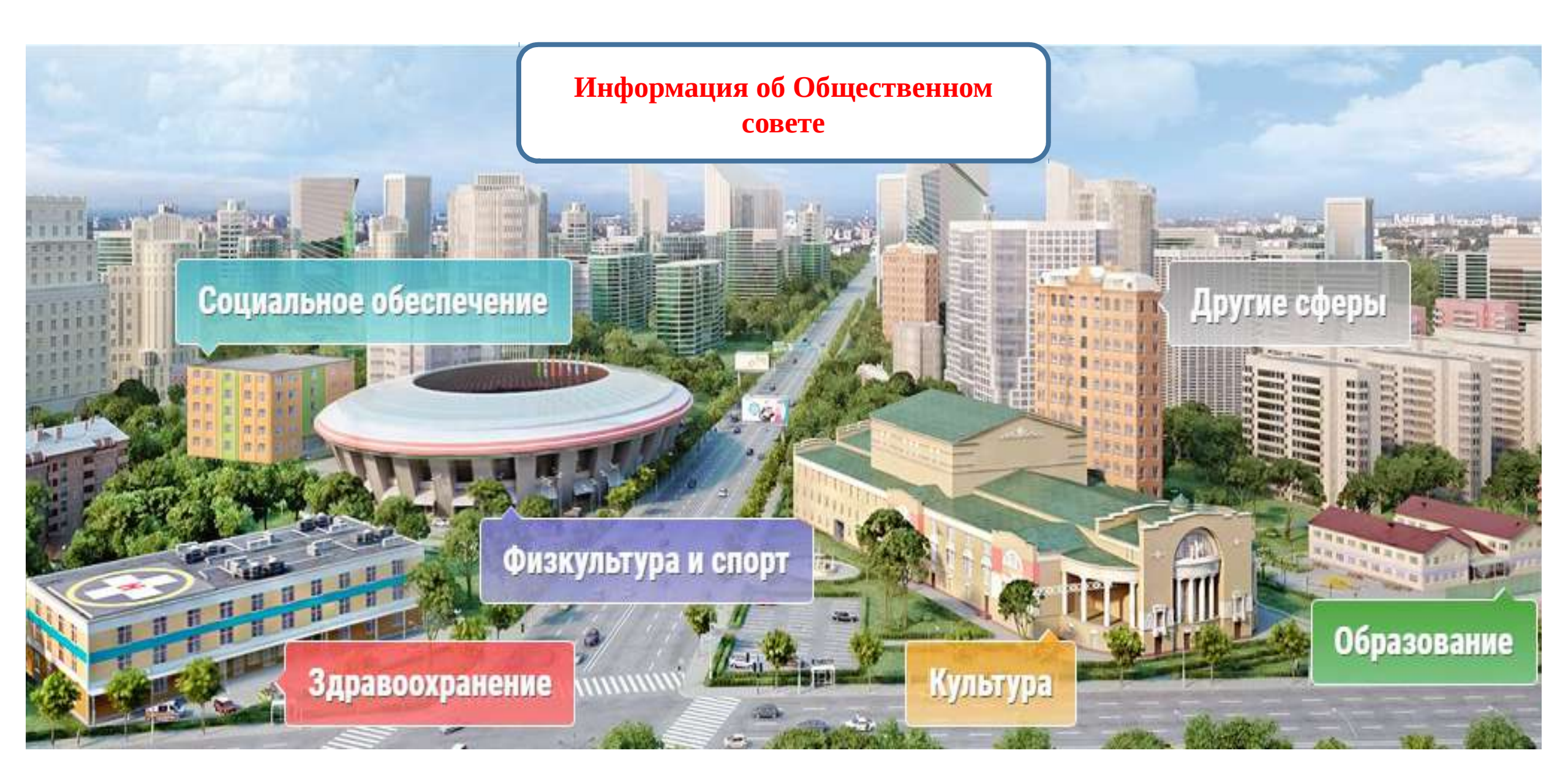

| Е <u>Поиск информаци</u><br>об учреждениях       | и Результаты<br>независимой оценки                              | Спречни услуг и работ (?)                                       |
|--------------------------------------------------|-----------------------------------------------------------------|-----------------------------------------------------------------|
| ОфИЦИАЛ<br>для размен<br>о государс<br>учреждени | ПЬНЫЙ САЙТ<br>цения информации<br>твенных (муниципальных)<br>ях | Выберите ваш регион<br>Краснодарский край                       |
| Информация об учреждениях                        | я для слабовидящих 👳 Оставить отзыв                             | Личный кабинет Мой профиль                                      |
| Реестр организаций                               | Сайту                                                           | <u>Расширенный поиск</u>                                        |
| Перечни (классификаторы) услуг и работ           |                                                                 |                                                                 |
| Реестр государственных заданий                   |                                                                 | Найти                                                           |
| Аналитика                                        | зависимой оценки в сфер                                         | е Здравоохранения                                               |
| Независимая система оценки качества 义            | Размещенная информация                                          | Уполномоченные органы                                           |
| Документы                                        | Рейтинги                                                        | Общественные советы                                             |
| Новости                                          | Результаты опросов                                              | Операторы                                                       |
| Вопросы и ответы                                 | Мониторинг размещения сведений                                  | Перечни организаций                                             |
| Форум                                            | Охват организаций по независимой оценке                         | е качества Показатели, характеризующие общие критерии           |
| Отзывы и оценки                                  | Мониторинг отзывов по независимой оцен                          | ке качества<br>Дополнительные критерии                          |
| Открытые данные                                  | Посещаемость разделов по независимой с                          | оценке качества<br>Сведения о результатах<br>независимой оценки |
| Обратная связь                                   | Документы                                                       | Сведения о рассмотрении                                         |
|                                                  |                                                                 | результатов                                                     |
| Целевые аудитории                                |                                                                 | Иная информация                                                 |

rec yenyru

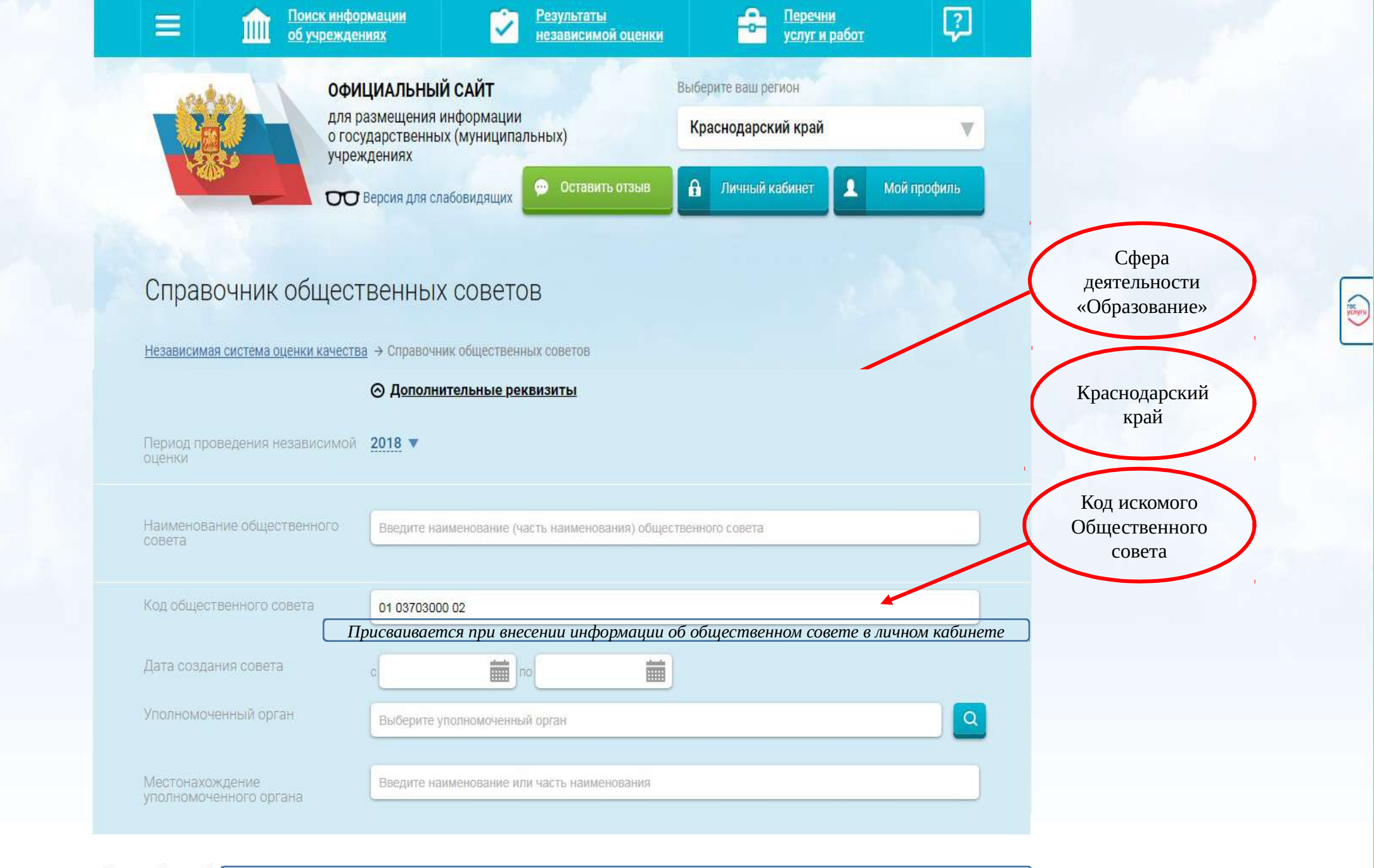

Всего найдено: 1

В открывшемся списке найти нужный ОС

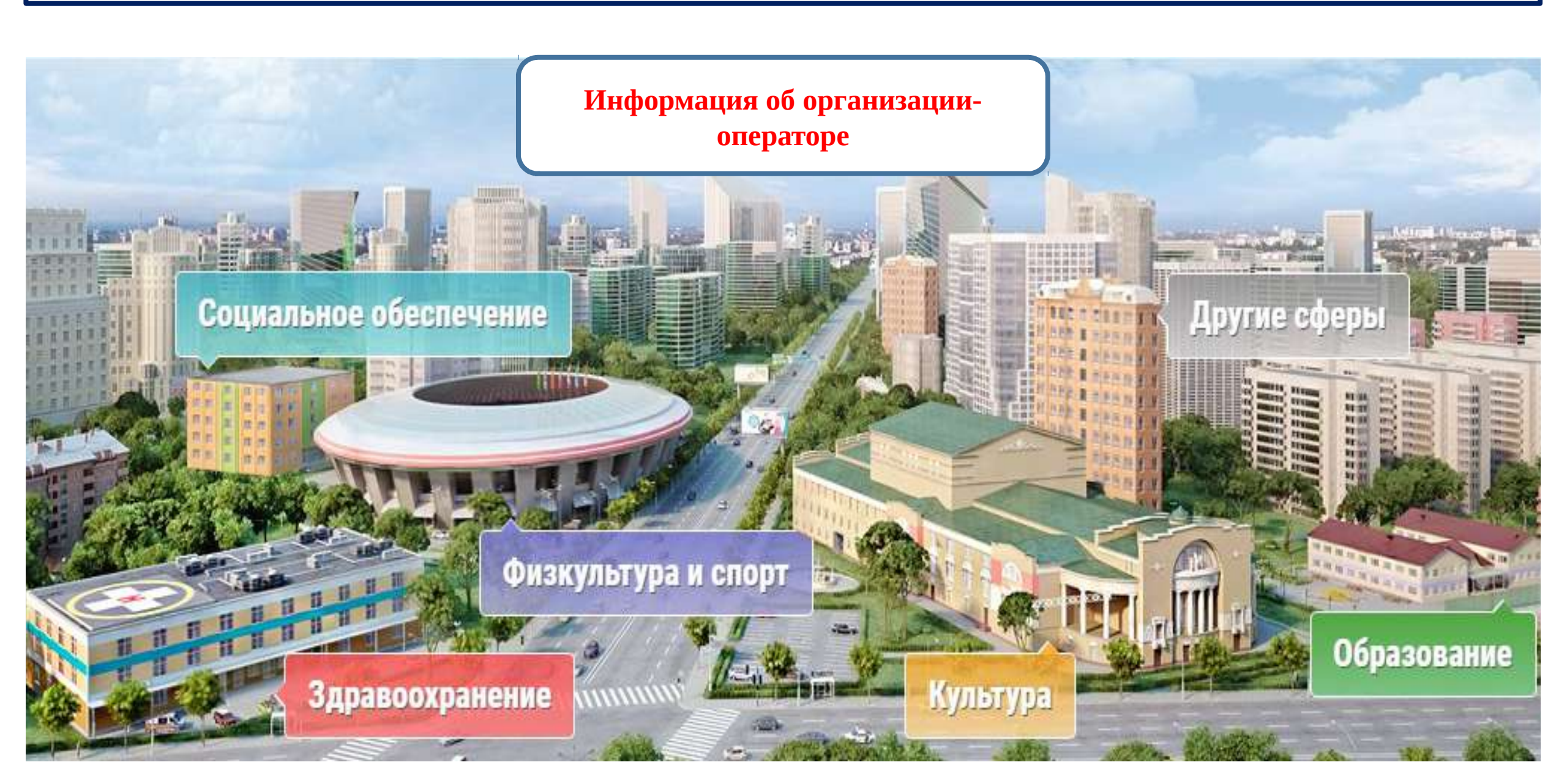

| Поиск информац<br>об учреждениях               |                                                               | <u>Результаты</u><br>независимой оценки | -                                 | <u>Перечни</u><br><u>услуг и работ</u> | 2                          |
|------------------------------------------------|---------------------------------------------------------------|-----------------------------------------|-----------------------------------|----------------------------------------|----------------------------|
| ОфИЦИА<br>для разме<br>о государо<br>учреждени | ЛЬНЫЙ САЙТ<br>ещения информации<br>ственных (муниципа.<br>иях | льных)                                  | Выберите ваш реги<br>Краснодарски | ион<br>ій край                         | ▼                          |
| Информация об учреждениях                      | ия для слабовидящих                                           | 🗭 Оставить отзыв                        | 🔒 Личный ка                       | бинет                                  | Мой профиль                |
| Реестр организаций                             | Сайту                                                         |                                         |                                   |                                        | Расширенный поиск          |
| Перечни (классификаторы) услуг и работ         |                                                               |                                         |                                   |                                        |                            |
| Реестр государственных заданий                 |                                                               |                                         |                                   |                                        | Найти                      |
| Аналитика                                      | езависимой                                                    | оценки в сфег                           | е Здравоо                         | хранени                                | я                          |
| Независимая система оценки качества 🗦          | Размещенная инф                                               | ормация                                 | >                                 | Уполномоч                              | енные органы               |
| Документы                                      | Рейтинги                                                      |                                         | 1                                 | Обществен                              | ные советы                 |
| Новости                                        | Результаты опросо                                             | DB                                      |                                   | Операторы                              |                            |
| Вопросы и ответы                               | Мониторинг разме                                              | щения сведений                          |                                   | Перечни ор                             | ганизаций                  |
| Форум                                          | Охват организаций                                             | і по независимой оценк                  | е качества                        | Показатели<br>общие крит               | ı, характеризующие<br>ерии |
| Отзывы и оценки                                | Мониторинг отзыв                                              | юв по независимой оцен                  | нке качества                      | Дополните                              | льные критерии             |
| Открытые данные                                | Посещаемость раз<br>Документы                                 | делов по независимой (                  | оценке качества                   | Сведения с<br>независим                | результатах<br>ой оценки   |
| Обратная связь                                 |                                                               |                                         |                                   | Сведения с<br>результато               | рассмотрении<br>в          |
| Целевые аудитории                              |                                                               |                                         |                                   | Иная инфо                              | омация                     |

roc ycnyru

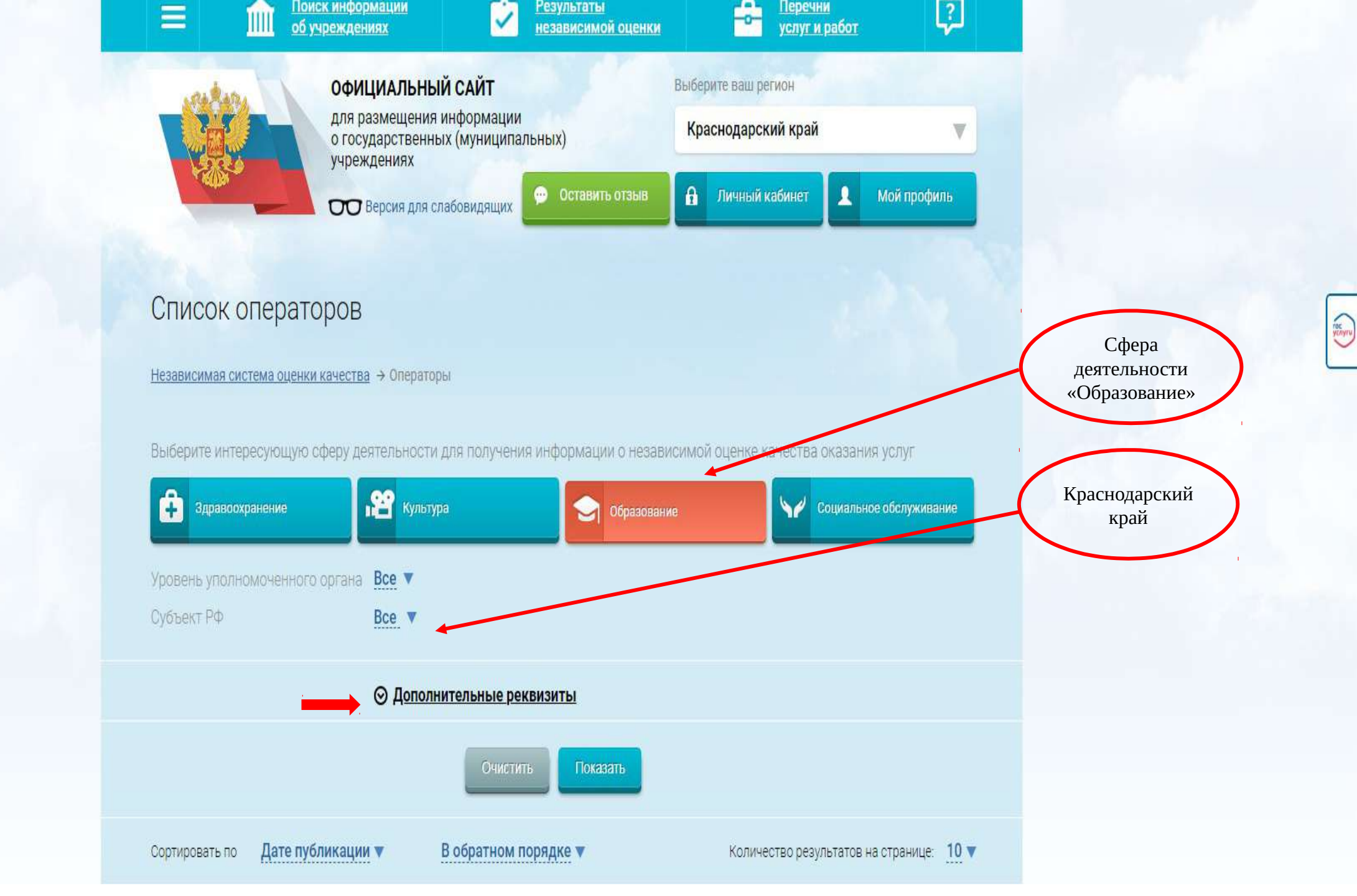

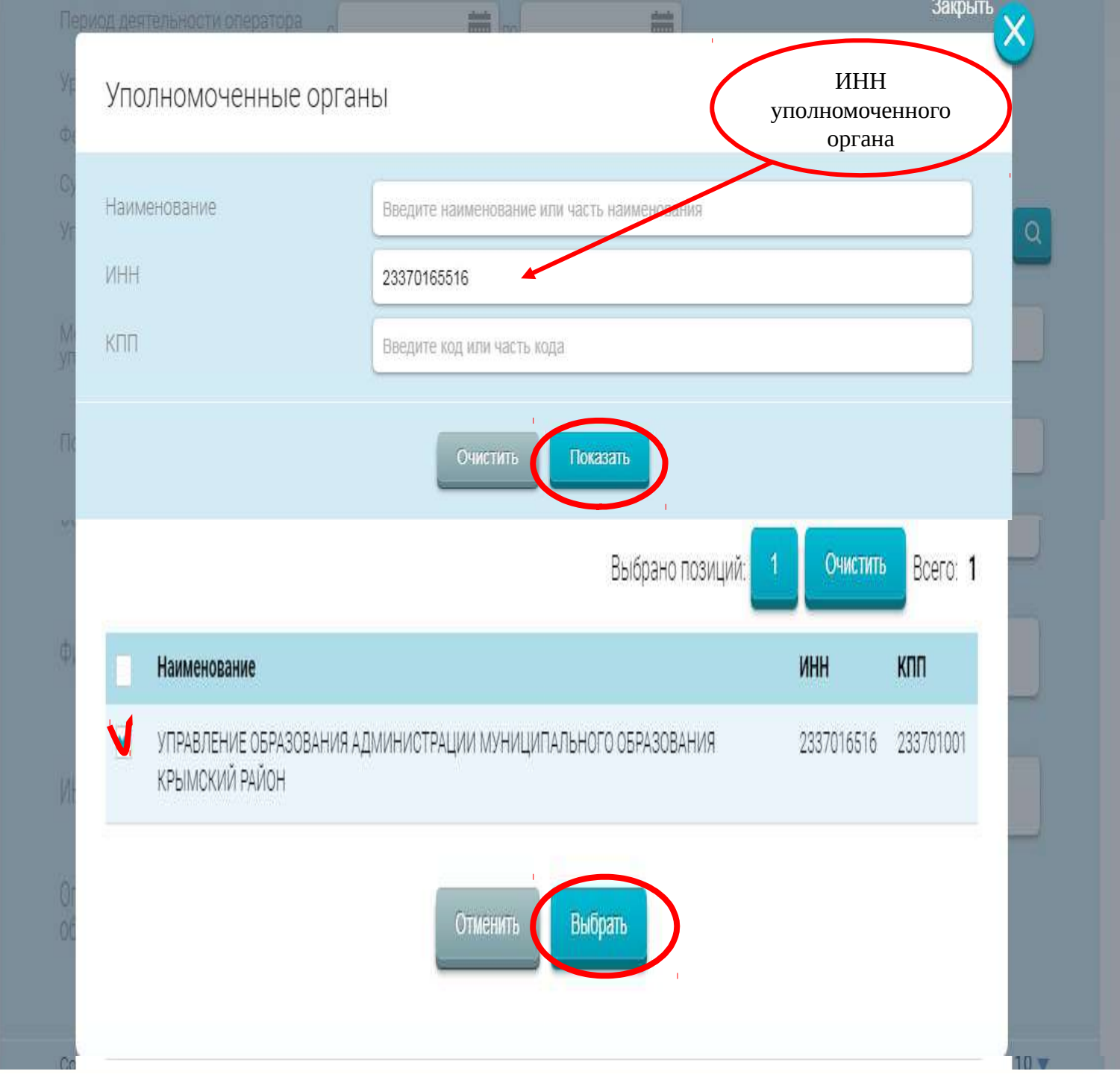

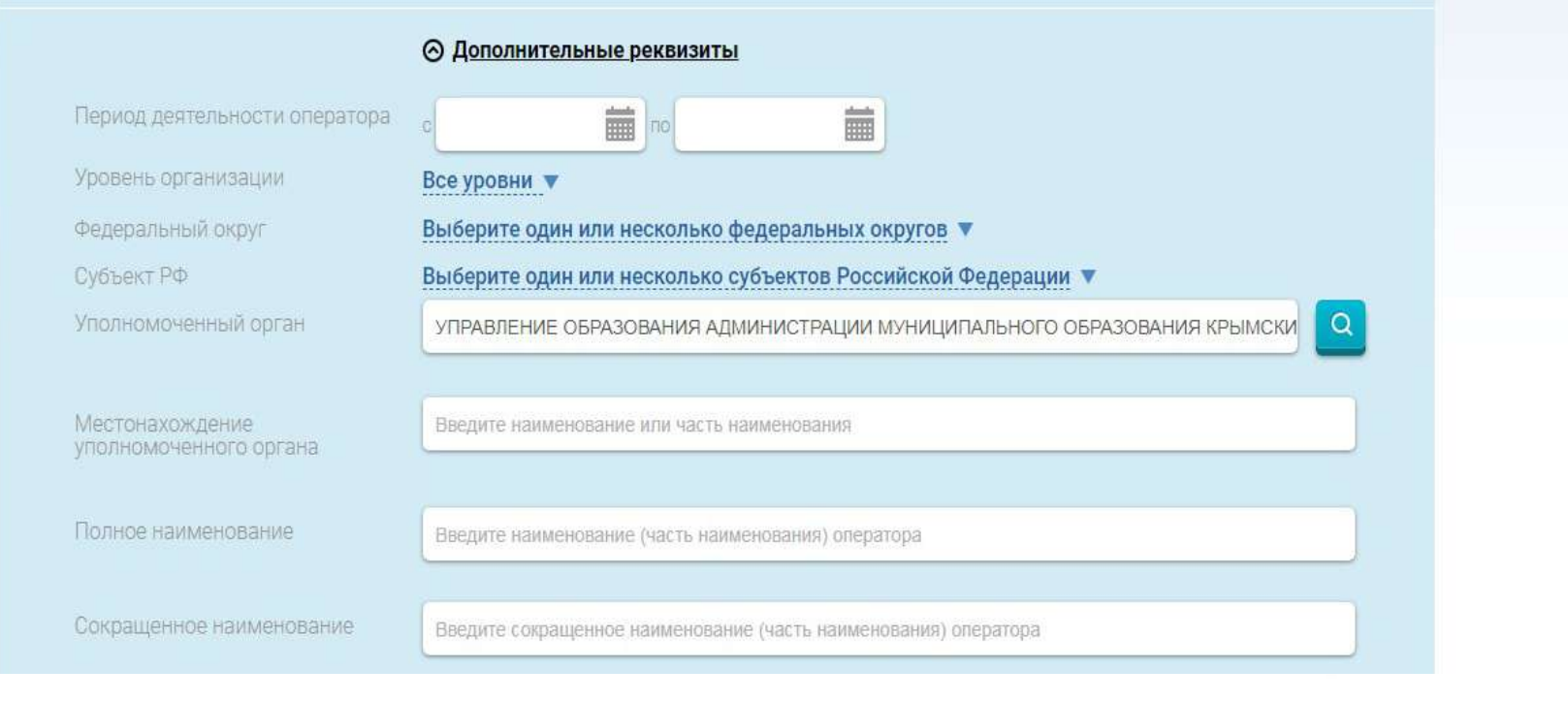

#### Всего найдено: 2

## 1. ОБЩЕСТВО С ОГРАНИЧЕННОЙ ОТВЕТСТВЕННОСТЬЮ ИССЛЕДОВАТЕЛЬСКИЙ ЦЕНТР "НОВИ" ИНН: 5753069755 КПП: 575301001 УПРАВЛЕНИЕ ОБРАЗОВАНИЯ АДМИНИСТРАЦИИ МУНИЦИПАЛЬНОГО ОБРАЗОВАНИЯ КРЫМСКИЙ РАЙОН Уполномоченный орган: Публично-правовое образование: Крымское 2. МУНИЦИПАЛЬНОЕ КАЗЕННОЕ УЧРЕЖДЕНИЕ ЦЕНТР ОЦЕНКИ КАЧЕСТВА ОБРАЗОВАНИЯ МУНИЦИПАЛЬНОГО ОБРАЗОВАНИЯ КРЫМСКИЙ РАЙОН ИНН: 2337031218 КПП: 233701001 <u>УПРАВЛЕНИЕ ОБРАЗОВАНИЯ АДМИНИСТРАЦИИ МУНИЦИПАЛЬНОГО ОБРАЗОВАНИЯ</u> КРЫМСКИЙ РАЙОН Уполномоченный орган:

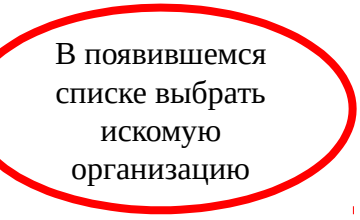

TOC YCATYFU

Крымское

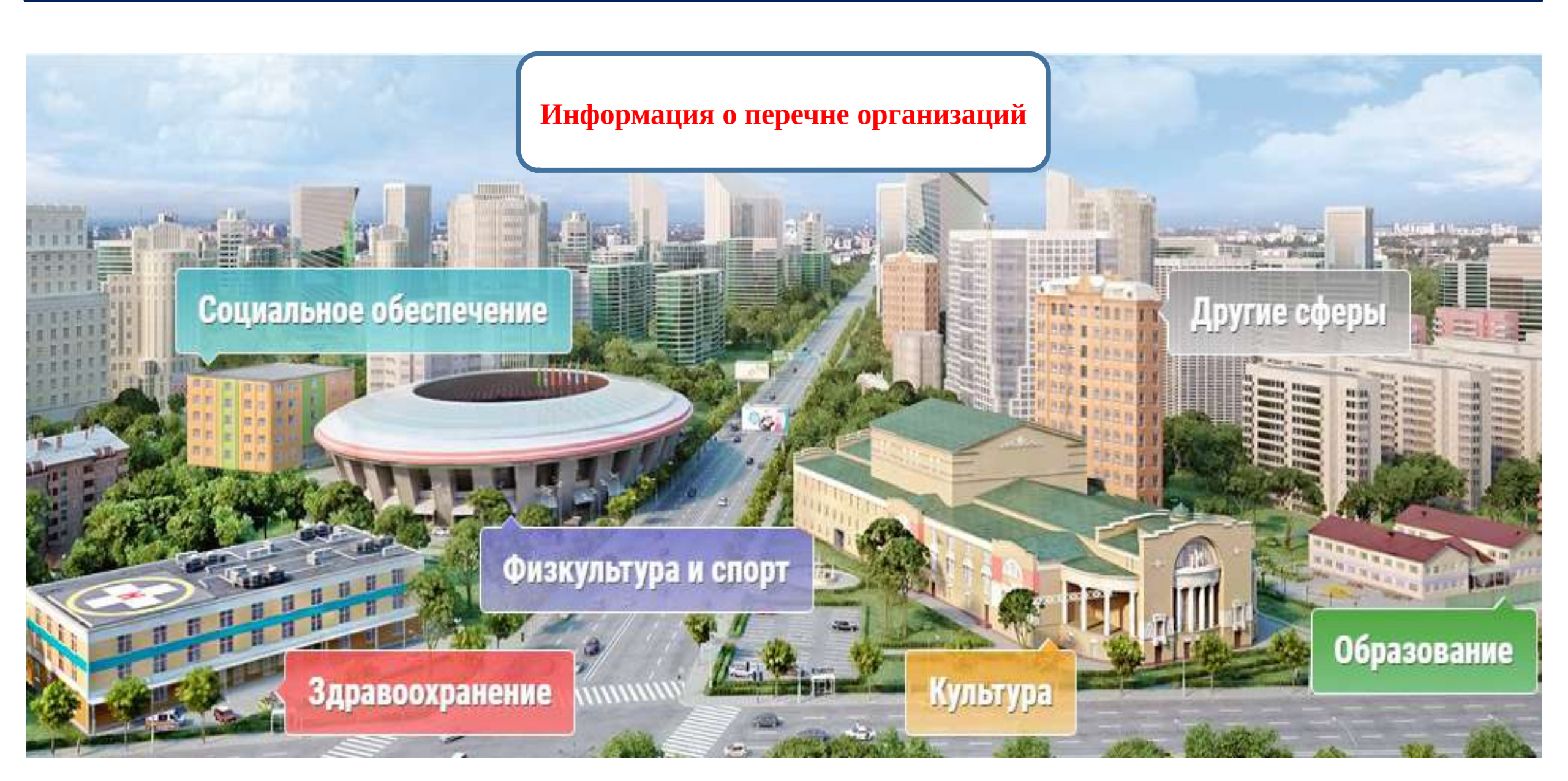

| Поиск информаци<br>об учреждениях                | и <u>Результаты</u><br>независимой оцен                                | ки                                | <u>услуг и работ</u>                          |
|--------------------------------------------------|------------------------------------------------------------------------|-----------------------------------|-----------------------------------------------|
| ОФИЦИА.<br>для размен<br>о государс<br>учреждени | <b>ЛЬНЫЙ САЙТ</b><br>цения информации<br>твенных (муниципальных)<br>ях | Выберите ваш реги<br>Краснодарски | ион<br>ій край                                |
| Информация об учреждениях                        | я для слабовидящих 🗭 Оставить отзыв                                    | <b>А</b> Личный ка                | бинет 💄 Мой профиль                           |
| Реестр организаций                               | Сайту                                                                  |                                   | Расширенный поиск                             |
| Перечни (классификаторы) услуг и работ           |                                                                        |                                   |                                               |
| Реестр государственных заданий                   |                                                                        |                                   | Найти                                         |
| Аналитика                                        | езависимой оценки в сф                                                 | ере Здравоо                       | хранения                                      |
| Независимая система оценки качества >            | Размещенная информация                                                 | >                                 | Уполномоченные органы                         |
| Документы                                        | Рейтинги                                                               |                                   | Общественные советы                           |
| Новости                                          | Результаты опросов                                                     |                                   | Операторы                                     |
| Вопросы и ответы                                 | Мониторинг размещения сведений                                         | l                                 | Перечни организаций                           |
| Форум                                            | Охват организаций по независимой оце                                   | енке качества                     | Показатели, характеризующие<br>общие критерии |
| Отзывы и оценки                                  | Мониторинг отзывов по независимой с                                    | ценке качества                    | Дополнительные критерии                       |
| Открытые данные                                  | Посещаемость разделов по независим<br>Документы                        | ой оценке качества                | Сведения о результатах<br>независимой оценки  |
| Обратная связь                                   |                                                                        |                                   | Сведения о рассмотрении<br>результатов        |
| Целевые аудитории                                |                                                                        |                                   | Иная информация                               |

OC ICHYFU

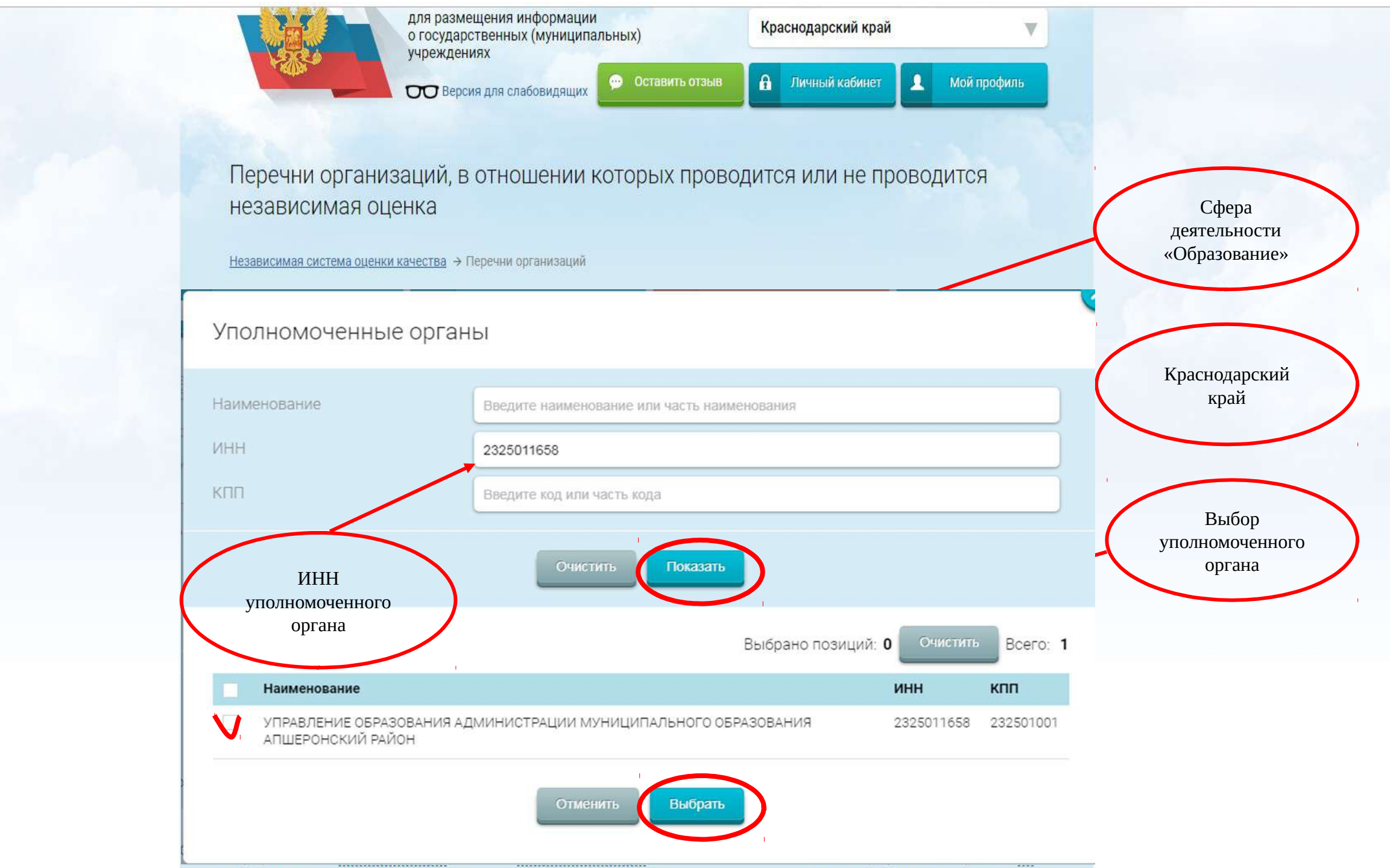

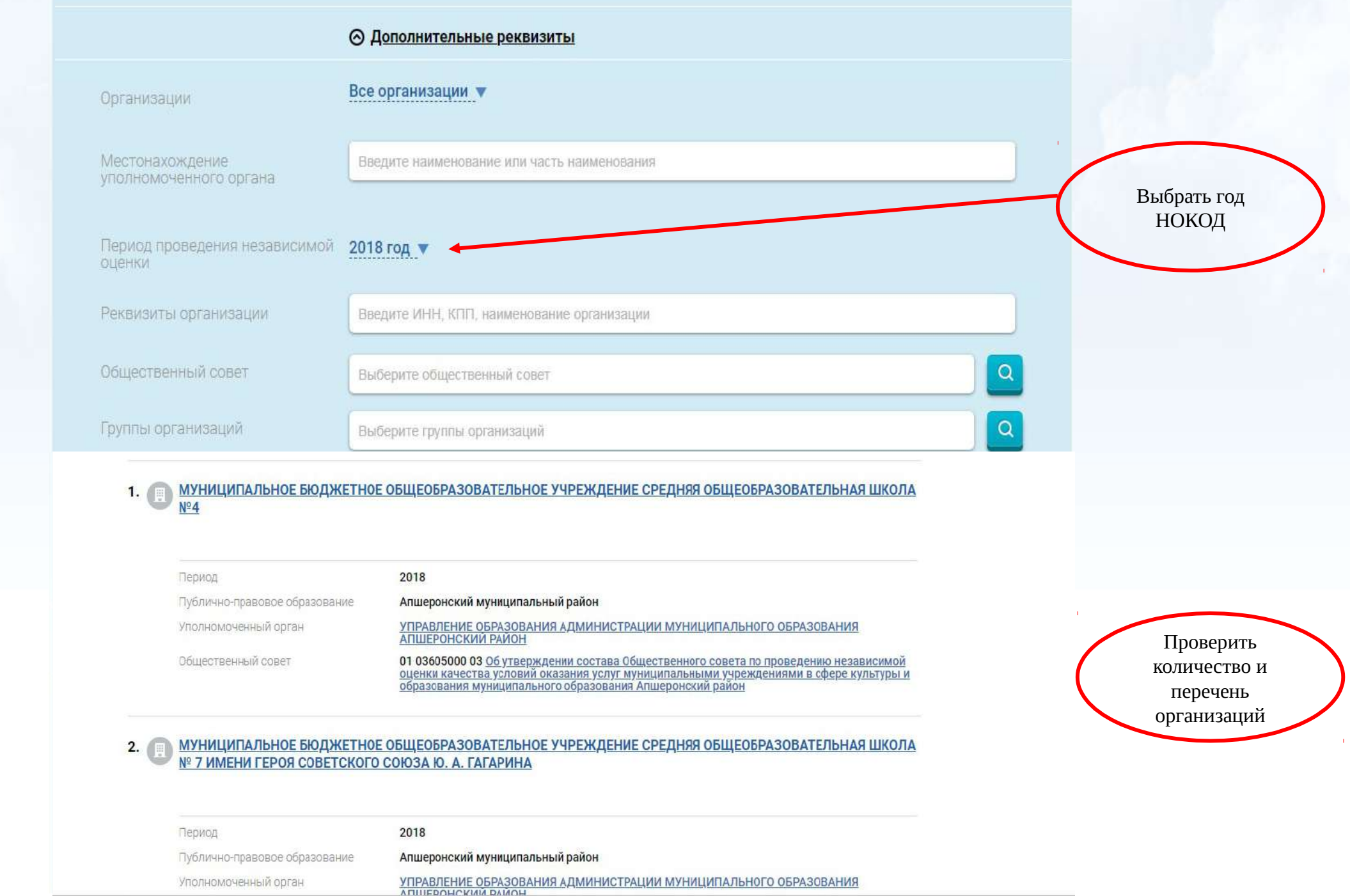

Дата публикации: 31.12.2018

| Публично-правовое образование        | Новопокровский муниципальный район                                                                                                    |
|--------------------------------------|----------------------------------------------------------------------------------------------------|
| Уполномоченный орган                 | УПРАВЛЕНИЕ ОБРАЗОВАНИЯ АДМИНИСТРАЦИИ МУНИЦИПАЛЬНОГО ОБРАЗОВАНИЯ<br>НОВОПОКРОВСКИЙ РАЙОН<br>ИНН 2344006501 КПП 234401001                     |
| Период проведения независимой оценки | 2018 год                                                                                                    |
| Сфера                                | 2 - Образование                                                                                                    |
| Общественный совет                   | 01 03635000 05 <u>Общественный Совет при управлении образования администрации</u><br><u>Муниципального образования Новопокровский район</u> |

# ⊘ Количественные результаты независимой оценки по общим критериям

#### Показатели по совокупности организаций

|                                                  | •     | 0     | $\odot$    |       | ٢     | РЕЙТИНГ<br>(сумма баллов<br>по всем<br>критериям) |
|--------------------------------------------------|-------|-------|------------|-------|-------|---------------------------------------------------|
| Среднее интегральное значение по общим критериям | 32,20 | 46,09 | $\bigcirc$ | 15,06 | 22,68 | 116,03 *                                          |

По организациям из группы: организации, осуществляющие образовательную деятельность 🔻

|    | Bcero: 39 1 2 3 4                                                                                                    |       | Поиск по н | аименованию о | рганизации в гр | уппе 🗙 | Найти    |
|----|----------------------------------------------------------------------------------------------------|-------|------------|---------------|-----------------|--------|----------|
| 1. | <u>МУНИЦИПАЛЬНОЕ</u><br>БЮДЖЕТНОЕ ДОШКОЛЬНОЕ<br>ОБРАЗОВАТЕЛЬНОЕ<br>УЧРЕЖДЕНИЕ ДЕТСКИЙ САД<br>№ 14 СТАНИЦЫ ИЛЬИНСКОЙ<br>МУНИЦИПАЛЬНОГО | 31,00 | 42,00      | -             | 15,00           | 22,50  | 110.50 * |